# Workday応募方法ガイド

# 10分程度で入力が可能です。

- 1. 「応募」を押し、ポップアップのうち「手動で応募」をお選びください。
- 2. 「アカウントの作成」をクリックしメールアドレス・パスワードを設定してください。
- 3. 以下、応募に必要な項目を入力し確認の上「送信」をクリックしてください。 \*必須フィールドの印のある項目のみの記入で差し支えありません。

## 個人情報

• どこでこの募集をお知りになりましたか?

### →プルダウンの選択肢のうち、適するものをお選びください。

- ・ リリーやその子会社での雇用や下請けの経験はありますか?→「いいえ」
- 国
- 氏名(漢字、フリガナ、ローマ字)
- 住所(漢字・ローマ字 郵便番号から自動で入力されます)
- Email (アカウントに登録されたアドレスが自動で入力されます)
- 電話番号

#### <u>経験</u>

- ・ 実務経験→記入不要
- ・ 学歴→学位/大学の欄に現在在籍中の学校・学科・学年を記入してください。学位に現在在籍している課程をお選びください。専攻、GPAは記入不要です。開始・終了予定期間に入学・卒業予定年度を記入してください。
- 履歴書/職務経験書

# →記入済みのエントリーシートのファイルをアップロードしてください。

Web サイト→記入不要

| 履歴書から自動入力する                         |  |  |
|-------------------------------------|--|--|
| 手動で応募                               |  |  |
| 自分の前回の応募情報を使用                       |  |  |
| <b>サインイン</b><br>Eメールアドレス            |  |  |
|                                     |  |  |
| パスワード                               |  |  |
| サインイン                               |  |  |
| アカウントをまだお持ちではないです<br>か?<br>成        |  |  |
| 学歴                                  |  |  |
| <b>学歴 1</b><br>学校/大学 <sup>*</sup>   |  |  |
| 00大学00学部00学科 0年                     |  |  |
| 学位*<br>学士号<br>▼                     |  |  |
| 専攻<br>□ := <b>2</b>                 |  |  |
|                                     |  |  |
| 開始 終了 (実際または予定)   2019 2025         |  |  |
| 履歴書/職務経歴書<br>ファイルのアップロード (5MB まで) * |  |  |

| p = 1(L(0)p = 0) - P(SMB = C)           |  |  |
|-----------------------------------------|--|--|
| ここにファイルをドロップしてください<br>または <u>ファイル選択</u> |  |  |
|                                         |  |  |

エントリーシート\_日本イーライリリー株式会社【障がい者新卒採用】 3days Internship docy

• あなたはこの地位にある国で働くことを法的に許可されていますか?

→「はい」

応募-質問

• Lillyで継続的に雇用される資格を得るために、現在または将来的に雇用主 移民スポンサーシップを必要としますか?

# →就労VISAが必要な場合「はい」、それ以外の場合「いいえ」

 あなたは、以前の雇用主との間にLillyに雇用される上で、課される制限 (競業避止義務、勧誘禁止、機密保持など)の雇用同意書に同意され ましたか?

# →「いいえ」を選択

• 予想される給与総額(基本給とボーナス)を教えてください。→記入不要

| w | 25.86 KB          |
|---|-------------------|
|   | ✔ 正常にアップロードされました! |

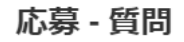

\* 必須フィールド

あなたはこの地位にある国で働くことを法的に許可されていますか?\*

| (はい *** | , |  |
|---------|---|--|
|---------|---|--|

Lillyで継続的に雇用される資格を得るために、現在または将来的に雇用主移民スポンサーシップを必要としますか?\*

| いいえ | • |
|-----|---|
|-----|---|

あなたは、以前の雇用主との間にLillyに雇用される上で、課される制限(競業避止義務、勧誘禁止、機密保持など)の 雇用同意書に同意されましたか?\*

| いいえ | • |  |
|-----|---|--|
|     | J |  |

予想される給与総額(基本給とボーナス)を教えてください。

| 応募に関   | 目するご質問やご相談は以下メールアド          | レスまでご連絡ください。                    |
|--------|-----------------------------|---------------------------------|
| E-mail | jpmail_hr_newgrad@lilly.com | (日本イ-ライリリ-株式会社 人事本部 障がい者新卒採用担当) |